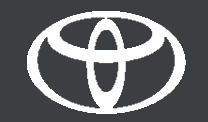

#### Vodič za aktivaciju usluge Coyote u sustavu Toyota Touch 2

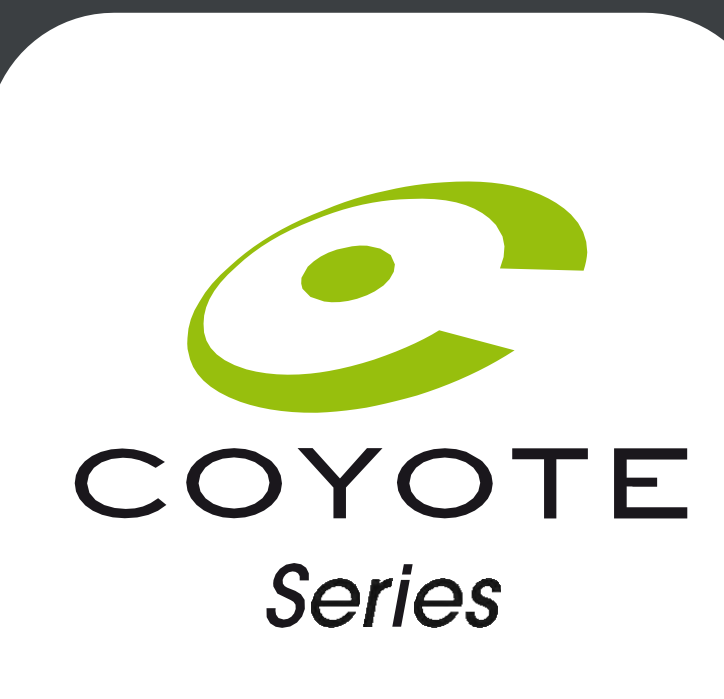

### Prije aktivacije usluge Coyote

• 1. Za sve navigacijske povezane usluge na internetu, prvi je korak osigurati da vaš automobil ima pristup internetu.

Bluetooth je jedan od mogućih načina povezivanja.

Pogledajte "Kako omogućiti povezivanje putem Bluetootha".

• 2. Provjerite jeste li aktivirali navigacijske povezane usluge na internetu.

Pogledajte "Kako aktivirati navigacijske povezane usluge na internetu".

 3. Coyote će postati dostupan kada automobilom prijeđete više od 200 km. Provjerite je li kilometraža vašeg automobila veća od 200 km.

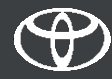

- Na multimedijskom uređaju automobila:
- 1. korak kliknite "Izbornik" (Menu).
- 2. korak kliknite "Aplikacije" (Apps).
- 3. korak kliknite "U automobilu" (InCar).
- 4. korak kliknite "e-trgovina" (eStore).
- 5. korak kliknite "Instaliraj" (Install) da biste preuzeli Coyote.

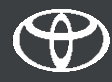

- Kliknite "Izbornik" (Menu).
- Napomena: za postavljanje ove usluge vaš automobil mora imati pristup internetu.

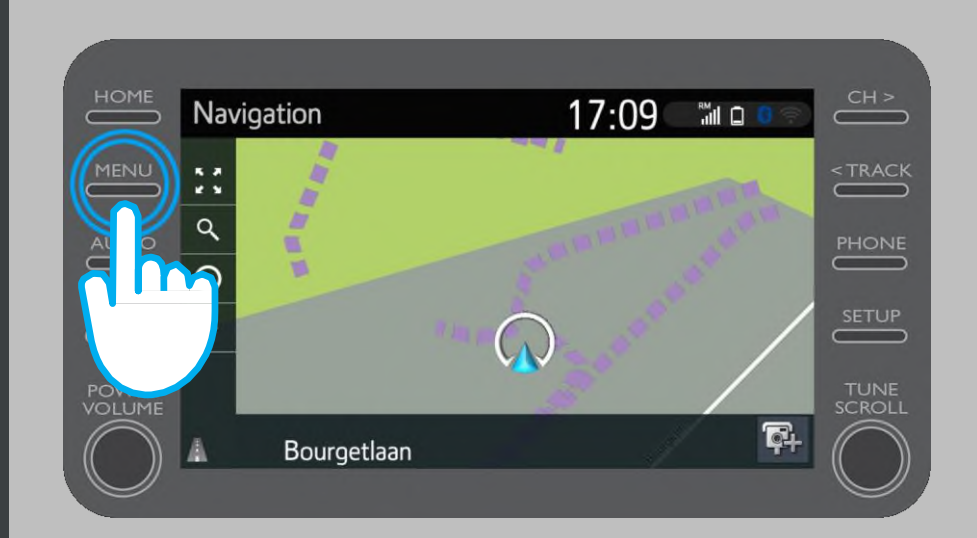

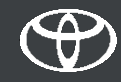

• Kliknite "Aplikacije" (Apps).

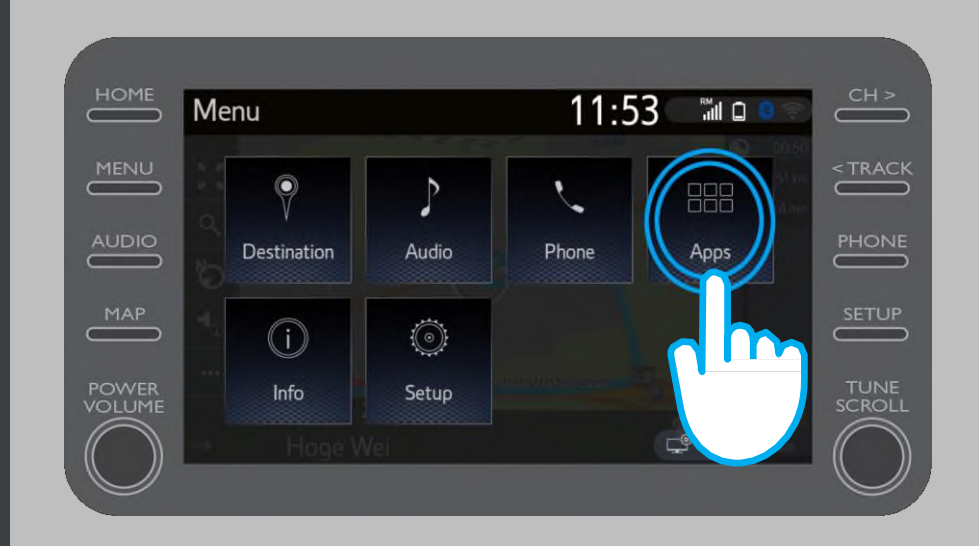

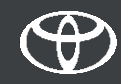

• Kliknite "U automobilu" (InCar).

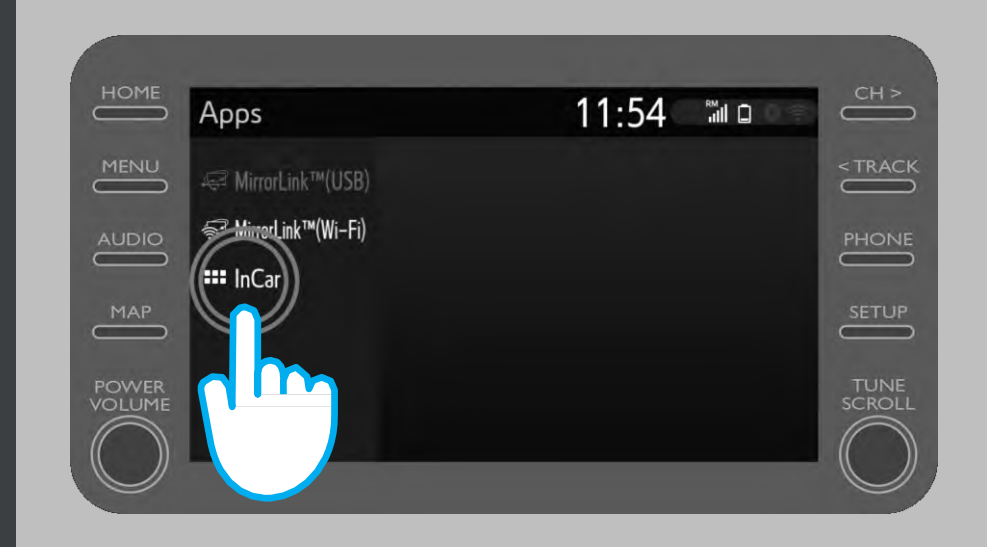

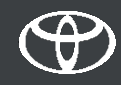

• Kliknite "e-trgovina" (eStore) da biste preuzeli Coyote.

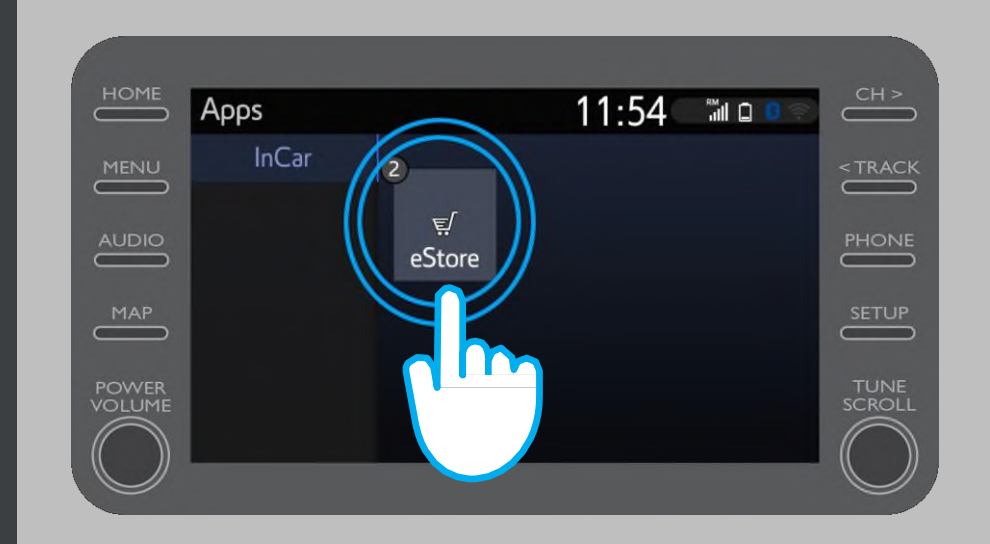

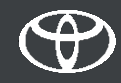

- Kliknite "Instaliraj" (Install) da biste preuzeli Coyote.
- Navigacijske povezane usluge na internetu besplatne su tri godine od trenutka aktivacije.
- Na ovom zaslonu možete vidjeti kada istječe besplatno razdoblje.

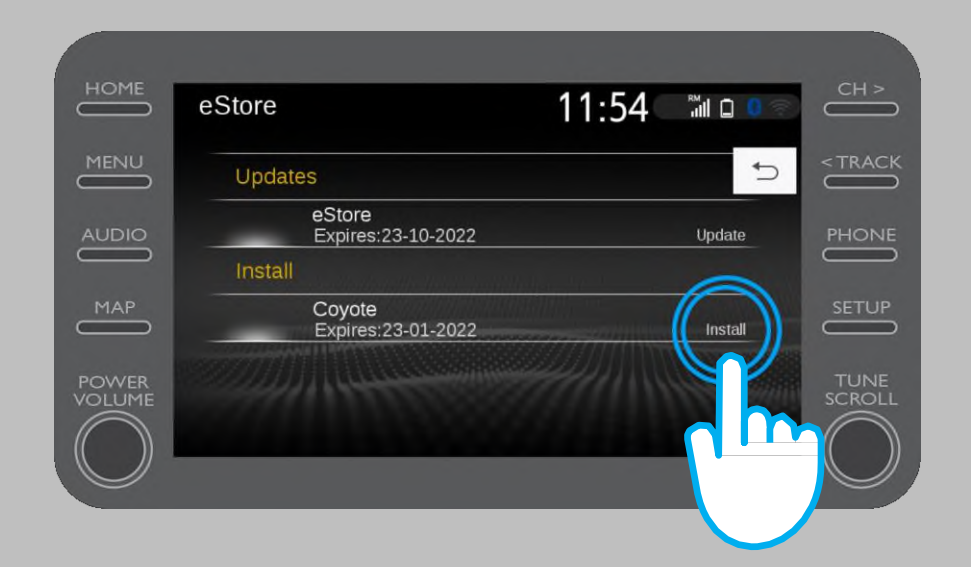

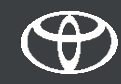

 Nakon uspješnog preuzimanja aplikacije Coyote primit ćete obavijest.

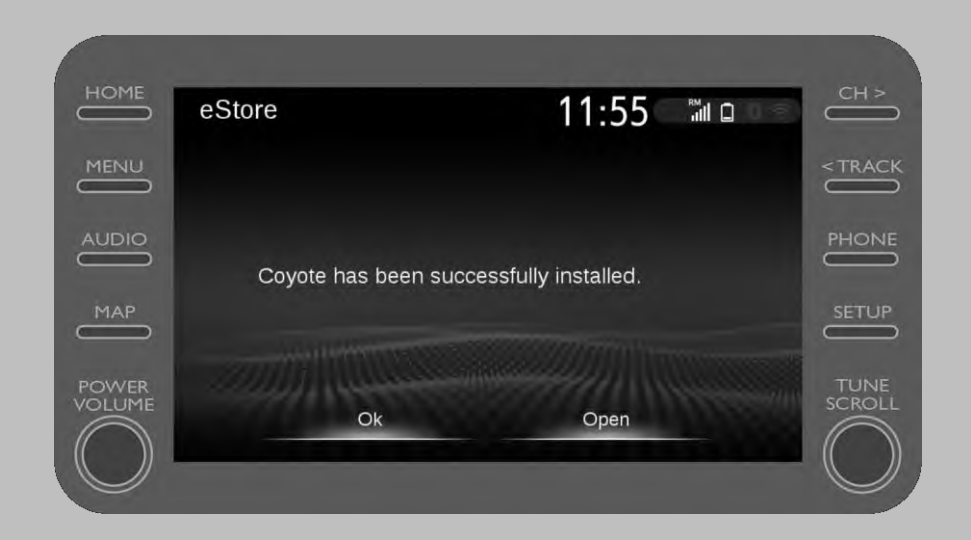

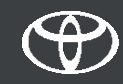

 Coyote je sada jedna od vaših aplikacija u automobilu.

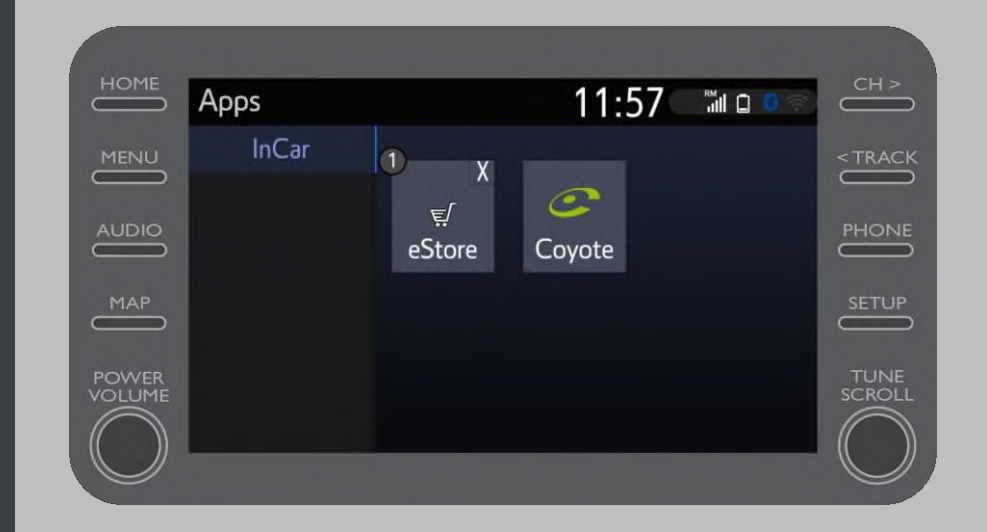

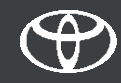

- Usluzi Coyote možete pristupiti u bilo kojem trenutku iz izbornika navigacije. Klikom na logotip Coyote možete zajednici dati do znanja da je postavljena nova kamera.
- Coyote će vas automatski obavijestiti kada se približavate kameri.

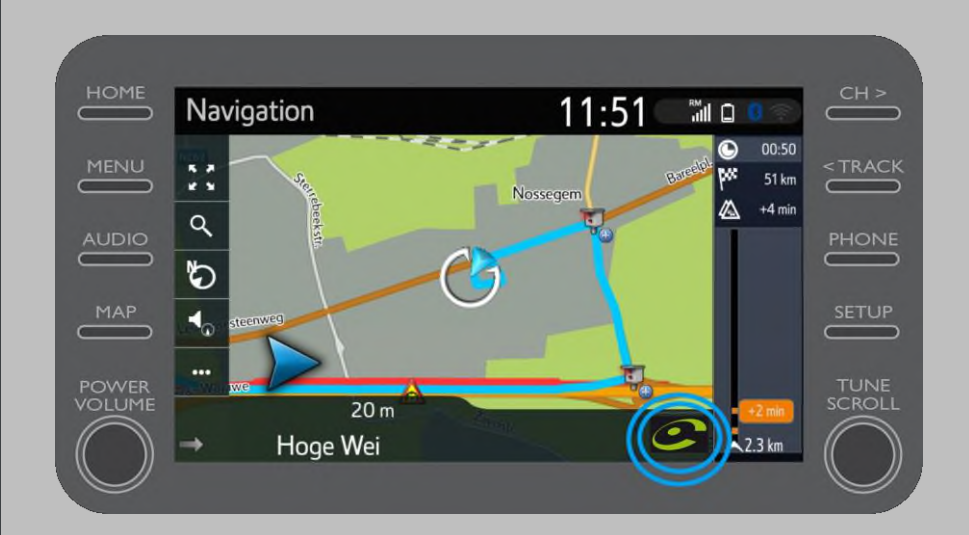

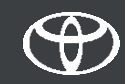

# SVAKA JE ZNAČAJKA BITNA

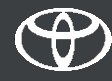